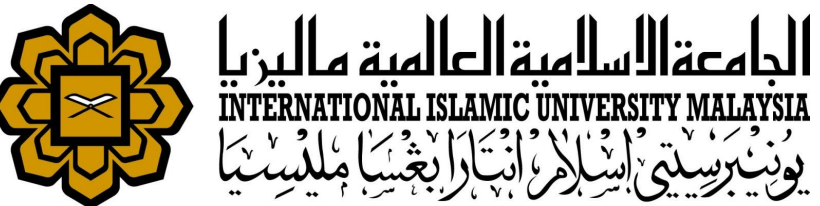

# MANUAL FOR HR LIAISON OFFICER

ATTENDANCE

 UPDATING ATTENDANCE AFTER SYSTEM ERROR/SCHEDULED DOWNTIME

Prepared by : Tengku Zemy Azmira T Aziz HR IT Unit, MSD Date : 1<sup>st</sup> November 2018 (Updated 16<sup>th</sup> July 2019)

## RESPONSIBILITIES

MSD IT will be responsible to inform all liaison officer in case there is any scheduled interruptions to the server i.e. electricity shutdown during the weekends that will affect staff who works during the interruptions.

Liaison in charge will be responsible to check staff attendance record after the interruptions.

Liaison in charge will be responsible to update the absence for staff to avoid AWOL status.

- There are 2 ways to update absence for AWOL :
  - Backdated Absence Application Entry
  - Manual Absence Application Entry

## CHECK AWOL LISTING

1.

2.

3.

4.

| on de la constante de la constante de la constante de la constante de la constante de la constante de la const                                                                                                    | HURIS for Management Services Division               |                                                 |
|----------------------------------------------------------------------------------------------------|------------------------------------------------------|-------------------------------------------------|
| vroll Attendance Absence STEPS Academic Lea                                                                                                    | Action Edit Query Block Record Field Help Window     |                                                 |
| Setup                                                                                                    | 🖉 🌢 I 🕸 I 🗶 🕼 🎁 I 🏪 📸 I 🔍 🔺 🕨 I 🛤 🛒 ?                |                                                 |
| Working Hours Assignment                                                                                                    | aZMIRA-AWF008 - AWOL Update                          |                                                 |
| Schedule Roster Plan                                                                                                    | Search                                               |                                                 |
| Manual Attendance Undate                                                                                                    | KCD 2045                                             |                                                 |
| AWOL Update                                                                                                    | Staff ID                                             |                                                 |
| AWOL Deduction Recommendation                                                                                                    | Date From * 28-Oct-2018                              | To * 28-Oct-2018                                |
| Integration with Other System                                                                                                    |                                                      |                                                 |
|                                                                                                    | AWOL Info                                            |                                                 |
| Queries                                                                                                    | No Date Staff ID KCD                                 | Day Type Type Workhour Type                     |
| Report                                                                                                    | 1 28-Oct-201 SUN 1179 Salih Mahgoub Moha 3845 KLM    | A WORKDAT Attendance NP7 normal plan: 8 Upd     |
|                                                                                                    | 2 28-Oct-201 SUN 2341 Nonglaksana Kama 3845 KLM      | A WORKD AT Attendance NP7 normal plan: 8. Und   |
| Street Street St | 3 28-Oct-201 SUN 237 Muhamad Razak Bir 3845 KLM      | A WORKD AT Attendance NP7 normal plan: 8. Ind   |
| RESOURCE INFORMATION SYSTE                                                                                                    | 4 28-Oct-201 SUN 2483 Zurahani Binti Abdul 3845 KLM  | A WORKD AT Attendance NP7 normal plan: 8. Lind  |
|                                                                                                    | 5 28-Oct-201 SUN 3543 Nor Zainiyah Norita [ 3845 KLM | A WORKD AT Attendance NP7 normal plan: 8. Und   |
| Open module Attendance >                                                                                                    | 6 28-Oct-201 SUN 3974 Erdawaty Bt. Abdulla 3845 KLM  | A WORKDAT Attendance NP8 normal plan: 8. Und    |
| AWOL Update                                                                                                    | 8 28-Oct-201 SUN 419 Nuraiban Bt Mat Da 3845 KLM     | A WORKDAT Attendance NP7 normal plan: 0. Und    |
|                                                                                                    | 9 28-Oct-201 SUN 4335 Aminuddin Bin Mat F 3845 KLM   | A WORKDAT Attendance NP8 normal plan: 8. Und    |
| key in KCD and date system                                                                                                    | 10 28-Oct-201 SUN 4824 Mohd Azrul Azlen Bi 3845 KLM  | A WORKD AT Attendance NP7 normal plan: 8. I Ind |
| down.                                                                                                    | 11 28-Oct-201 SUN 4926 Shahrul Nizam Bin 1 3845 KLM  | A WORKD AT Attendance NP7 normal plan: 8. 11nd  |
| Coorde                                                                                                    | 12 28-Oct-201 SUN 5279 Rafidah Bt. Sahar 3845 KLM    | A WORKD AT Attendance NP7 normal plan: 8. Lind  |
| Search                                                                                                    | 13 28-Oct-201 SUN 619 Rossitah Ab. Rahm; 3845 KLM    | A WORKD AT Attendance NP7 normal plan: 8. [Ind] |
| Press button UPDATE to apply                                                                                                    | 14 28-Oct-201 SUN 0345 Shaziina Binti Share 3845 KLM |                                                 |
| for Backdated Absence                                                                                                    |                                                      | UPDATE                                          |
| Application                                                                                                    |                                                      |                                                 |

#### OPTION 1 : MANUAL ABSENCE APPLICATION ENTRY

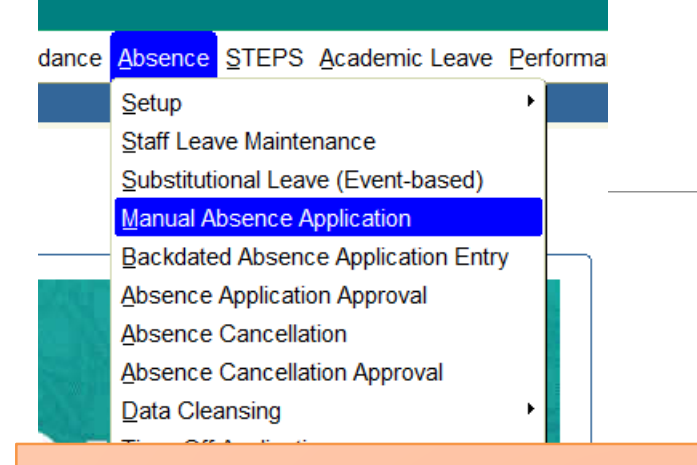

- 1. Open module Absence > Manual Absence Application
- 2. Key in relevant information.
- Leave Type : System Error
- Leave Reason : Server Down
- 3. Supervisor information will be automatically displayed.
- 4. Supervisor will needs to approve the absence throughHURIS Online

| UIDIS for Management Services Division                  |  |  |  |
|---------------------------------------------------------|--|--|--|
| Action Edit Query Block Record Field Help Window        |  |  |  |
|                                                         |  |  |  |
|                                                         |  |  |  |
| Manual Absence Application                              |  |  |  |
|                                                         |  |  |  |
| Staff ID * 6345                                         |  |  |  |
| Leave Type * SYS E System Error Entitlement             |  |  |  |
| Leave Reason SD Server Down                             |  |  |  |
| Date From * 28-Oct-2018 To * 28-Oct-2018 Number of Days |  |  |  |
| Reason                                                  |  |  |  |
|                                                         |  |  |  |
| Address While                                           |  |  |  |
| On Leave                                                |  |  |  |
| Contact Number While On Leave                           |  |  |  |
| Sick Leave Info                                         |  |  |  |
| MC Type *                                               |  |  |  |
| Issuer*                                                 |  |  |  |
| Clinic / Hospital Name *                                |  |  |  |
|                                                         |  |  |  |
| Replacer Info                                           |  |  |  |
| Replacer Name                                           |  |  |  |
| Position                                                |  |  |  |
|                                                         |  |  |  |
| Supervisor Info                                         |  |  |  |
| Supervisor 881 Salmah Binti Ahmad                       |  |  |  |
| C Attachment Info                                       |  |  |  |
| Attachment                                              |  |  |  |
| Attachment                                              |  |  |  |
| Save                                                    |  |  |  |

#### **OPTION 2 : BACKDATED ABSENCE APPLICATION ENTRY**

| nce Absence STEPS Academic Leave Perform            | tion <u>E</u> dit <u>Q</u> uery <u>B</u> lock <u>R</u> ecord <u>F</u> ield <u>H</u> elp <u>W</u> indow |  |
|-----------------------------------------------------|----------------------------------------------------------------------------------------------------|--|
| Setun                                               | ጵ 🍣 📭 🔀 🕼 🛱 👘 👘 📢 🔹  🛤 🛤 🗱 ?                                                                           |  |
| Staff Leave Maintenance                             | AZMIRA - ALF002 - Backdated Absence Application Entry                                                  |  |
| Substitutional Leave (Event-based)                  | Absence/Leave Application                                                                              |  |
| Manual Absence Application                          | Staff ID * 6345 Shazlina Binti Shafei                                                                  |  |
| Backdated Absence Application Entry                 | Leave Type * SYS E System Error Entitlement                                                            |  |
| Absence Application Approval                        | Prom 28-Oct-2018 16 28-Oct-2018 Number of Days                                                         |  |
| Absence Cancellation                                | Replacer Name                                                                                          |  |
| Absence Cancellation Approval                       | KCD                                                                                                    |  |
| Data Cleansing                                      | Status APPROVE Application Date 02-Nov-2018                                                            |  |
| 1. Open module Absence > Backdated Absence          | Approval Leave Info                                                                                    |  |
| Application Entry                                   | Recommended By                                                                                         |  |
| , ppriod tion Life y                                | Date                                                                                                   |  |
| 2 Kow in relevant information                       |                                                                                                    |  |
|                                                     |                                                                                                    |  |
| A Lague Truce - Cristene France                     | Date                                                                                                   |  |
| Ceave Type : System Error                           | Remark                                                                                                 |  |
|                                                     |                                                                                                    |  |
| 3. Need to select the supervisor who authorized the | Approved By *                                                                                          |  |
| absonce                                             | Date *                                                                                                 |  |
| ausence.                                            | Remark                                                                                                 |  |
|                                                     |                                                                                                    |  |
| 4. Absence will be automatically approved.          |                                                                                                    |  |
|                                                     |                                                                                                    |  |

Save

## SUPPORT

### **EMAIL TO**

#### **Functional Support**

Performance Management Unit msd\_performance@iium.edu.my

Technical Support

msd\_it@iium.edu.my